# Chapter 3 Administration - Customer Profile

3-1 Customer Information 3-1-1 Inquiry

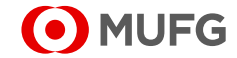

# **3-1 Customer Information**

## 3-1-1 Inquiry

This section describes how to inquire about your company's information registered in COMSUITE Portal.

### <u>Steps</u>

#### 1. Select the Menu.

| • MUFG                          | COMSULTE<br>GLOBAL TRANSACTION BANKING SOLUTIONS | 🔁 <u>Help</u>                            | Contact Us     | Print Page Logout<br>SWCUST02 Name [SWCUST02]<br>User200Name<br>MUFG Bank |  |  |
|---------------------------------|--------------------------------------------------|------------------------------------------|----------------|---------------------------------------------------------------------------|--|--|
| D                               | ate: 2022.07.06 17:19 [JPN]                      |                                          |                |                                                                           |  |  |
| C Top Page                      |                                                  |                                          |                |                                                                           |  |  |
| Administration                  |                                                  |                                          |                |                                                                           |  |  |
| Customer Profile   User Profile | →<br>tion                                        | Password Reset<br>OTP Token Request / Re | 2561           |                                                                           |  |  |
| My Profile                      |                                                  |                                          |                |                                                                           |  |  |
| → Revision / Inquiry            | →                                                | Password Change                          |                |                                                                           |  |  |
| S Top Page                      |                                                  |                                          | Copyright © MU | JFG Bank, Ltd. All rights reserved.                                       |  |  |
| [Administration] menu page      |                                                  |                                          |                |                                                                           |  |  |

(1) On top page, select the [Administration] link.

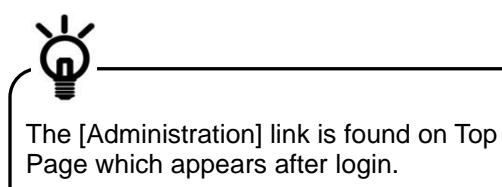

(2) [Administration] menu is displayed. Select [Inquiry] from [Customer Profile] section.

#### 2. Confirm the contents.

| Ο                                         | MUFG COM                     |                                    | Help     Contact Us                     | ABC Corp (A9999995<br>George Sat  |  |
|-------------------------------------------|------------------------------|------------------------------------|-----------------------------------------|-----------------------------------|--|
|                                           | Date: 2015.09                | 18 44-36 LIDNI                     |                                         | Bank of Tokyo-Mitsubishi UF       |  |
| O Tara Da                                 | Date, 2015.03.               | 00 11.00 [0mm]                     |                                         | - 6                               |  |
| lop Page                                  |                              |                                    | Select Menu                             | quiry - Ou                        |  |
| Custo                                     | mer Profile Inquiry: Details |                                    |                                         | ECM030301                         |  |
| Custom                                    | er Information               |                                    |                                         |                                   |  |
| COMSU                                     | TE Contracting Bank Name     | BTMU                               |                                         |                                   |  |
|                                           | Contracting Branch Name      | Japan                              |                                         |                                   |  |
|                                           | Customer ID                  | A9999999                           |                                         |                                   |  |
|                                           | Customer Name                | ABC Corp                           |                                         |                                   |  |
| Address                                   |                              | CHIYODA ST.11-12 TOKYO,10990 JAPAN |                                         |                                   |  |
| Network Connection                        |                              | Internet                           |                                         |                                   |  |
| Authentication Device Type                |                              | OTP Token, SIM/USB                 |                                         |                                   |  |
| Device Receiving Branch Code (Japan Only) |                              | 0325                               |                                         |                                   |  |
| Registration Date                         |                              | 2013.06.22                         |                                         |                                   |  |
| Availab                                   | le SSO Service               |                                    |                                         |                                   |  |
| # Ser                                     | vice                         | Contracting Branch                 | Customer ID                             |                                   |  |
| 1 GC                                      | MS Plus                      | Japan                              | A9999999                                |                                   |  |
| 2 CM                                      | S Thailand                   | Bangkok Branch                     | 3631xxx1                                |                                   |  |
| 3 TSL                                     | J                            | Singapore Branch                   | AAAAAAA                                 |                                   |  |
| 4 Ver                                     | ndor Finance                 | Japan                              | A9999999                                |                                   |  |
| C Top P                                   | age                          |                                    | Copyright @ The Bank of Tokyo-Mitsubish | hi UFJ, Ltd. All rights reserved. |  |
| [Customer Profile Inquiry: Details] page  |                              |                                    |                                         |                                   |  |

(1) Confirm the contents.

For details of each field, see the following "Screen Field Description".

**End of Inquiry** 

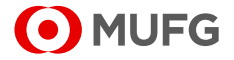

### **Screen Field Description**

| Field                                        |                         | Description                                                     | Remarks |  |
|----------------------------------------------|-------------------------|-----------------------------------------------------------------|---------|--|
| Сι                                           | istomer Information     |                                                                 |         |  |
| COMSUITE                                     |                         | COMSUITE                                                        |         |  |
|                                              | Contracting Bank Name   | Displays Contracting Bank Name.                                 |         |  |
|                                              | Contracting Branch Name | Displays Contracting Branch Name.                               |         |  |
|                                              | Customer ID             | Displays Customer ID.                                           |         |  |
|                                              | Customer Name           | Displays Customer Name.                                         |         |  |
| Ac                                           | ldress                  | Displays the address.                                           |         |  |
| Network Connection                           |                         | Displays the access method.                                     |         |  |
| Authentication Device Type                   |                         | Displays the type of the authentication device.                 |         |  |
| Device Receiving Branch<br>Code (Japan Only) |                         | Displays the device receiving branch code in Japan.             |         |  |
| Registration Date                            |                         | Displays the initial registration date of Customer Information. |         |  |
| A١                                           | ailable SSO Service     |                                                                 |         |  |
| Service                                      |                         | Displays available services.                                    |         |  |
| Contracting Branch                           |                         | Displays Contracting Branch of each service.                    |         |  |
| Customer ID                                  |                         | Displays Customer ID for each service.                          |         |  |

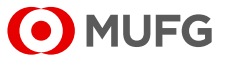